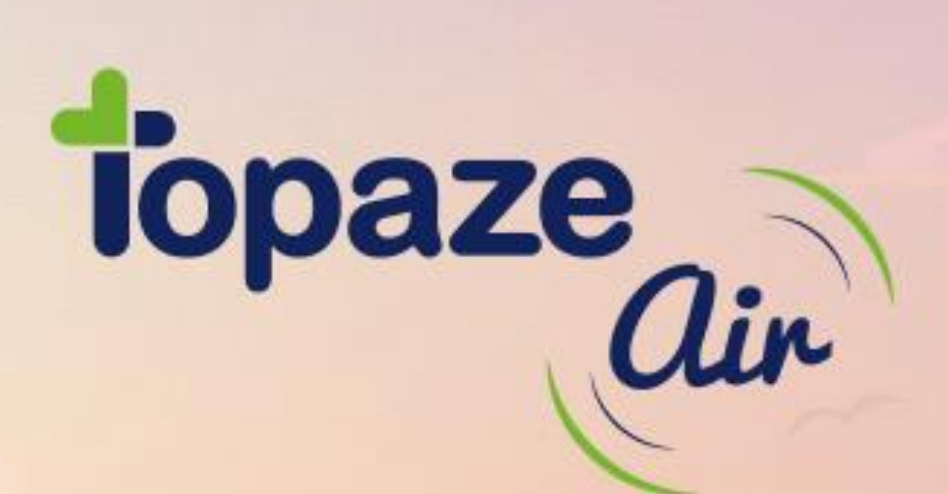

# **GUIDE DE PRISE EN MAIN**

IDEA SAS SAS au capital de 40.000 euros RCS Antibas B 393 590 203 00021

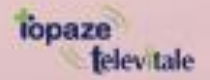

Le Chorus A - 2203, Ch. St Claude Cs 80711 - 06605 ANTIBES Cedex Tél: 04 92 914 914 - www.topaze.com

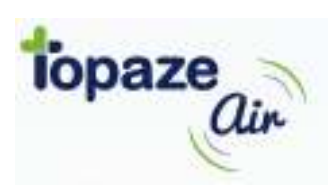

### Le guide de prise en main

L'utilisation au quotidien d'un logiciel de santé se résume à enregistrer le patient et sa mutuelle, retranscrire la prescription du médecin et la scanner, de valider les séances effectuées et les facturer en feuille de soins électroniques (FSE) pour les télétransmettre.

Ce guide de prise en main permet de voir les étapes essentielles à connaitre sur Topaze Air pour réaliser ces tâches quotidiennes.

Nous conseillons tout de même de lire les procédures mises à disposition à l'adresse suivante : <u>https://support.topaze-air.fr/</u>

| Le planning                            | 3  |
|----------------------------------------|----|
| Le patient et sa mutuelle              | 4  |
| Créer le patient                       | 4  |
| Choisir la complémentaire              | 4  |
| La prescription et SCOR                | 6  |
| Les étapes d'une création d'ordonnance | 6  |
| Les séances et la facturation          | 12 |
| La télétransmission                    | 14 |

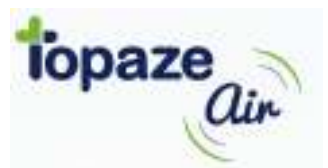

## Le planning

Tout d'abord afin de permettre une gestion plus facile de la répartition des séances au sein de votre cabinet, nous vous conseillons de saisir votre emploi du temps dans le **PLANNING par tournée à la semaine.** Vous pouvez, bien entendu, effectuer ce planning par mois.

| to   | paze             |         |        |        |        |         |       | -     |       | E) 00        | ompt  | a          | Ø     | na 🕄          | il    | (    | <b>D</b> ài | faire       |       | ٨       | stats | S           | 0    | ) sul | port |             | • (2) | <b>Aathi</b> | eu |
|------|------------------|---------|--------|--------|--------|---------|-------|-------|-------|--------------|-------|------------|-------|---------------|-------|------|-------------|-------------|-------|---------|-------|-------------|------|-------|------|-------------|-------|--------------|----|
| Ć    | agenda           | Ċ       | с<br>С | annii  | ng     |         | Q     | , pa  | tient | 8            | E     | <b>p</b> n | escri | ption         | 5     |      |             | 7 tla       |       |         | e     | fac         | ture | 5     |      | ŧ           | régi  | ages         |    |
| Parm | nois Par infirmi | er i    | Par to | urnée  | •      |         |       |       |       |              |       |            |       |               |       |      |             |             |       |         |       |             |      |       |      |             |       |              |    |
|      |                  |         |        |        |        |         |       |       | Pla   | anı          | nin   | g          | pa    | r t           | ou    | rn   | ée          |             |       |         |       |             |      |       |      |             |       |              |    |
| FILT |                  | Lundi   | 30 ma  | ars au | 5 avri | il 202  | 0     | •     | то    | UTEI         | LA JO | URNE       | ÉE    | ٠             | A     | FFEC | TER         |             | C     | 01.AL · | ALB   | U. 🔻        | U    | NE FC | DIS  |             | •     |              |    |
|      |                  |         |        |        |        |         |       |       |       |              |       |            |       | 1             | Mars  | 2020 | D           |             |       |         |       |             |      |       |      |             |       |              |    |
|      |                  |         | Lur    | . 30   |        |         | Mar   | r. 31 |       |              | Me    | r. 01      |       |               | Jeu   | . 02 |             |             | Ven   | . 03    |       |             | San  | n. 04 |      |             | Dim   | . 05         |    |
|      |                  | <u></u> | ÷¢:    | C      | ĥ      | <u></u> | -;¢;- | C     | î     | <u>.::::</u> | -;¢:- | C          | î     | <u>:</u> :::: | -;¢;- | C    | î           | <u>::::</u> | -;¢;- | C       | â     | <u>::::</u> | ÷ợ:  | 6     | ĥ    | <u>::::</u> | ÷ờ;-  | C            | 'n |
| TP   | Tournée par dé   | мр      | M.PI   | мрі    | AFI    |         |       |       | AFI   | м.рі         | мрі   | мля        | 3.5E  | A.FI          | A.FI  | A.Fl |             | AFI         | AFI   | AFI     | MPI   |             |      |       | MPI  | M.PI        | мр    | MP           |    |
| ZOI  | ZONE1            |         |        |        |        |         |       |       |       |              |       |            |       |               |       |      |             |             |       |         |       |             |      |       |      |             |       |              |    |
| ZO2  | ZONE2            |         |        |        |        |         |       |       |       |              |       |            |       |               |       |      |             |             |       |         |       |             |      |       |      |             |       |              |    |
| ZO3  | ZONE3            |         |        |        |        |         |       |       |       |              |       |            |       |               |       |      |             |             |       |         |       |             |      |       |      |             |       |              |    |

La couleur représente le praticien qui travaille sur le créneau d'une journée (matin, ap-midi, soir, au cabinet)

Si vous ne travaillez pas en fonction d'une tournée, alors il faut utiliser la Tournée par défaut

## <u>NB</u>: Si vous n'effectuez aucun planning alors les séances ne seront affectées à aucun praticien pour les traitements des prescriptions enregistrées avec attribution du planning . (Cf. « l'ordonnance et SCOR »)

Pour connaitre et modifier l'horaire du créneau matin, après-midi et soir il faut cliquer sur l'information en bas de l'écran.

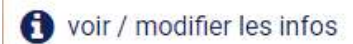

et définir les heures des 3 créneaux en cliquant sur « Modifier ».

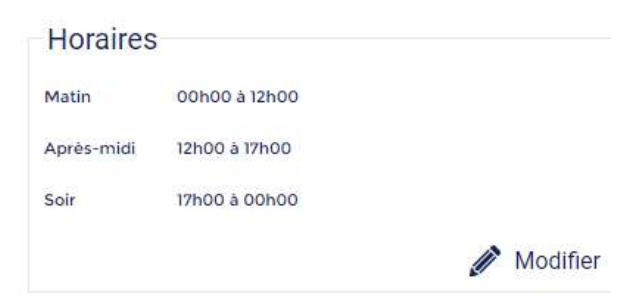

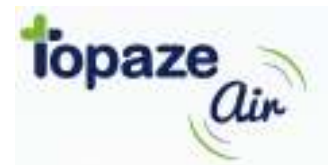

## Le patient et sa mutuelle

L'enregistrement d'un patient se fait généralement par la lecture de sa carte vitale, via le lecteur au domicile du patient (*Mode TLA*). Si vous ne savez pas comment faire, nous vous conseillons de prendre un rendez-vous de formation auprès du standard de Topaze Air.

#### Créer le patient

Une fois connecté à la page principale, cliquez sur le menu 📓 🔤 sur votre logiciel Topaze Air !

Compta 🔀 mail () à faire 🥙 stats O support (1) Mathieu Topaze air) 15 agenda planning <u>\_\_\_\_</u>patients 🖬 tla prescriptions factures 🛨 réglages 0 Vos TLAs Nouveau **Factures** Entête FSE N° de série Constructeur En attente Nom TLA du cabinet 641289 005 Ingenico 0

Cliquez sur la ligne de votre lecteur afin de faire apparaitre les fonctionnalités suivantes :

| Matériel : LEC-V03. | 30-1203VITAL'ACT-3S |           |             |                            |
|---------------------|---------------------|-----------|-------------|----------------------------|
| Modifier            | Bupprimer           | 📩 Charger | 1 Décharger | E: Voir données en attente |

Cliquez sur **Décharger** pour démarrer la récupération des données contenues dans le lecteur qui ont été enregistrées tout au long des déplacements.

| Les patients se |          |             |                   |        | ue voire                    | logicier.  |
|-----------------|----------|-------------|-------------------|--------|-----------------------------|------------|
| 15 agenda       | planning | Departments | prescriptions     | ਗ਼ tla | factures                    | 🗲 réglages |
| ~               |          |             |                   |        | Recherche                   |            |
| Nouveau         |          |             | Patients          |        | Recherche                   |            |
| Nom             | Prénom   |             | Date de naissance | e      | Ville                       |            |
| DESMAUX         | Nathalie |             | 15/06/1955        |        | le Mans (3 Km Pla.)         |            |
| DESMAUX         | Paul     |             | 01/01/1998        |        | Paris (3 Km Pla. + 1 Km Mon | )          |

Les patients seront ainsi récupérés et consultable dans le menu 😡 patients de votre logiciel :

#### **Choisir la complémentaire**

Si le patient n'a pas de prise en charge à 100% AMO (ALD, invalidité, accident du travail ...) il est nécessaire de saisir la complémentaire dans le cas du tiers payant complet (AMO + AMC).

Après avoir choisi le patient cliquez sur le bouton *Modifier* et descendre jusqu'à arriver à la partie complémentaire (AMC)

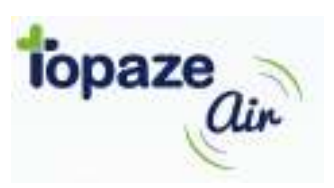

| Rattaché à la caisse Cpam Démonstration (01 999 9999), avec une prise en charge de 60 % Non exonéré (exo 0).                                                                      |           |
|----------------------------------------------------------------------------------------------------|-----------|
| Complémentaire (AMC)<br>La carte Vitale contient la complémentaire DRE Démonstration (n° 7272727272), en gestion séparée (DRE), dont les droits sont fermés depuis le 01/05/2011. | ī         |
| Il n'existe pas de complémentaire en fiche Patient.                                                                                                    | Ť         |
| ✓ Enregistrer                                                                                                    | × Annuler |

Le bouton Modifier permet de sélectionner / rechercher la complémentaire dans une liste.

Pour la partie déplacement kilométrique (IK), une fois l'adresse saisie, l'outil de géolocalisation affichera le nombre de kilomètre à parcourir.

*Info :* Il existe d'autres fonctions liées au patient (*comme la création manuelle ou par la lecture de carte vitale …*) que nous vous laissons découvrir en lisant les tutoriels dans la base de données des connaissances que vous trouverez sur le lien suivant <u>https://support.topaze-air.fr/.</u>

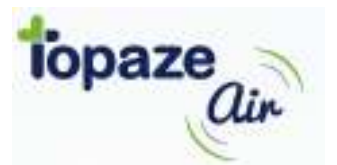

### La prescription et SCOR

La création de la prescription peut se faire de 2 méthodes, la première à partir du patient affiché à l'aide du bouton La créations -

Ce bouton permet soit de créer une prescription classique, soit une prescription de DSI

| Nouvelle prescription |               |         |                                        |
|-----------------------|---------------|---------|----------------------------------------|
| Nouvelle DSI          |               |         |                                        |
| La 2éme méthode       | oar le bouton | Nouveau | se trouvant dans le menu PRESCRIPTIONS |
| prescriptions         | <b>a</b> 1    | 3       |                                        |
| Prescriptions         | Dsi           |         |                                        |

Info : En passant le curseur de la souris sur le menu PRESCRIPTIONS vous pourrez soit créer une prescription classique soit de DSI

#### Les étapes d'une création d'ordonnance

La création se fait sur plusieurs étapes qui se suivent. Mais vous pouvez toutefois atteindre l'étape qui vous intéresse directement.

Au début nous vous conseillons de passer sur chaque étape afin de ne rien rater, mais nous allons voir ensemble les étapes essentielles :

 <u>Choix du patient :</u> il faut bien entendu s'assurer d'avoir le bon patient d'affiché avant de voir l'étape suivante. Si vous passez par le menu **PATIENTS**, il sera automatique, par contre il faudra le choisir si vous passez par le menu **PRESCRIPTIONS**.

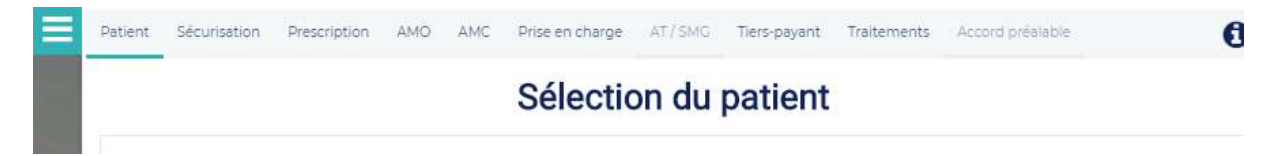

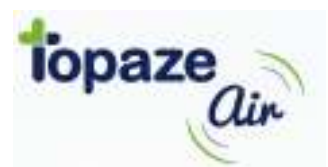

• <u>La prescription :</u> Le but est de saisir les informations essentielles pour retranscrire l'ordonnance du médecin.

|                                                          | interpreter interpreter interpreter instanting acco | U                                                                                                    |
|----------------------------------------------------------|-----------------------------------------------------|----------------------------------------------------------------------------------------------------|
|                                                          | Informations de la prescription                     |                                                                                                    |
| Prescription                                             |                                                     |                                                                                                    |
| Prescription de télé-consultation                        | on 🗌 🕜                                              | The second second secon |
| Date de prescription                                     | 17/03/2020                                          | Transport and participants                                                                                                    |
| Jonnées ADR                                              | â Appeler ADR                                       |                                                                                                    |
| Prescripteur                                             | DR. OETKER (00 6 01887 3) - Lib 🔹 🔍 Rechercher      | 06/04/20 15:07 (DSIP)                                                                                                    |
| A renouveler                                             |                                                     |                                                                                                    |
| Autoriser le cumul avec les<br>prescriptions HAD / SSIAD |                                                     |                                                                                                    |
| Numérisation                                             | 🔏 Numériser ORDN 🕫 👓 🔏 Numériser DSIP 🕫             |                                                                                                    |
| Type d'actes                                             |                                                     |                                                                                                    |
| A quel type d'actes la prescript                         | ion fait-elle référence ?                           |                                                                                                    |
| 🖲 Actes en série 🔞                                       |                                                     |                                                                                                    |
| ) Antas isolás 🕜                                         |                                                     |                                                                                                    |

- ✓ La date de prescription
- ✓ Le médecin prescripteur
- ✓ Le type d'actes
- ✓ et la numérisation de la prescription (*Cette action peut être réalisée plus tard*).
  - <u>Les données AMO :</u> Ces données sont automatiques avec l'utilisation de l'ADRi lors de la facturation ou la création de la prescription mais vous pouvez bien entendu choisir la nature de ces données manuellement.

| atient | Sécurisation         | Prescription          | AMO AMC            | Prise en charge     | AT/SMG                | Tiers-payant      | Traitements             | Accord préalable                    |   |
|--------|----------------------|-----------------------|--------------------|---------------------|-----------------------|-------------------|-------------------------|-------------------------------------|---|
|        |                      |                       | Dor                | nées d'a            | attesta               | ations A          | AMO                     |                                     |   |
| Info   | ormations            |                       |                    |                     |                       |                   |                         |                                     |   |
| En ca  | rte Vitale, le patie | ent est rattaché à la | a caisse Cpam D    | emonstration (01    | 399 9999), ave        | c une prise en ch | harge de <b>60 %</b> No | on exonéré (exo <b>0</b> )          |   |
| Lă car | te Vitale doit êtr   | e mise à jour car le  | s droits AMO so    | nt périmés au 15/0  | <b>3/2020</b> (date d | le prescription). |                         |                                     |   |
| Sou    | uhaitez-voi          | us saisir des         | s infos sup        | plémentair          | es valabl             | les unique        | ment pour               | cette prescription ?                |   |
| 🗷 Ur   | ne exonération d     | u ticket modérateu    | ir (ALD)           |                     |                       |                   |                         |                                     |   |
|        | Le patient bé        | néficie du protoco    | le ALD             |                     |                       |                   |                         |                                     |   |
|        | Le patient es        | t pensionné de gui    | arre 🗐             |                     |                       |                   |                         |                                     |   |
| 🗷 U    | n clide de servic    | e AMO bénéficiaire    | indiqué sur un     | e attestation prése | ntée par le pa        | tient (ex: CMU, T | Pi ACS, etc.) 🔞         |                                     |   |
|        | Code du serv         | ice AMO bénéficia     | ire indiqué sur l' | attestation ]       |                       |                   | •                       |                                     |   |
| O La   | a date réelle d'ac   | couchement 🔞          |                    | 00                  | Pas de servic         | e AMO Bénéficia   | aire                    |                                     |   |
|        |                      |                       |                    | 01 -                | CMU-C gérée           | par une AMO       |                         |                                     |   |
|        |                      |                       |                    | 02 -                | CMU-C gérée           | par une AMC er    | n convention de         | gestion ou en délégation de gestion | 1 |
|        |                      |                       |                    | 03 -                | CMU-C gérée           | par une AMC       |                         |                                     |   |

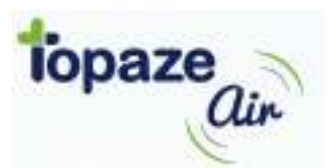

 <u>Les données AMC :</u> Ces données sont à saisir manuellement, nous conseillons d'utiliser les données indiquées dans la fiche patient.

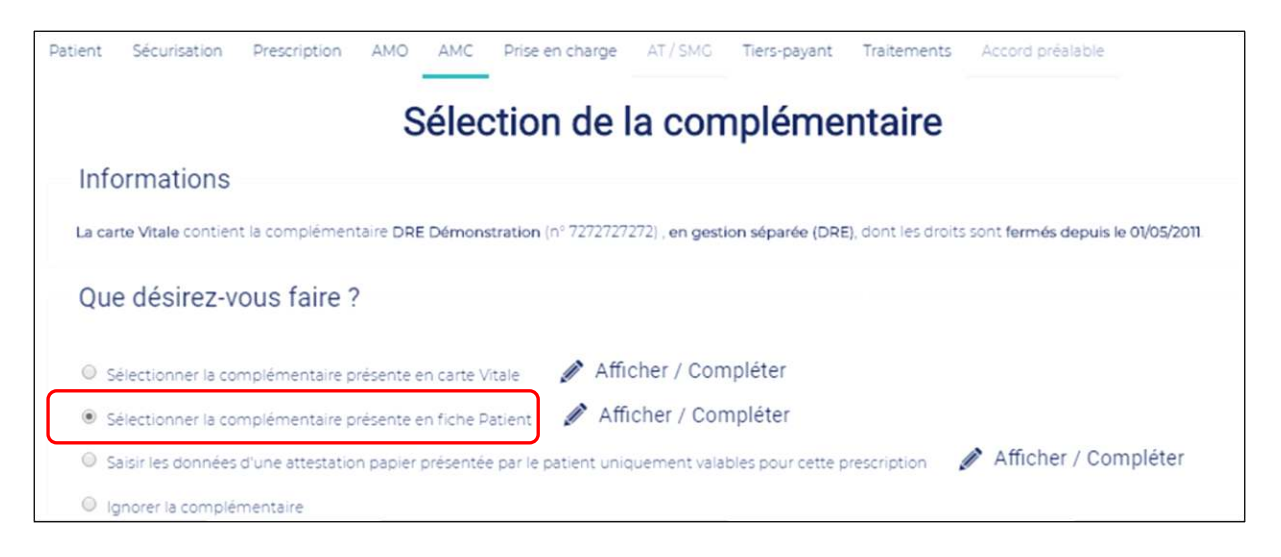

 <u>La prise en charge et le tiers payant :</u> Ces données sont à saisir manuellement et seront vérifié lors de la facturation avec l'ADRi ou par les couvertures de la dernière lecture de la carte vitale.

| A quelle prise en charge la prescription fait-elle reference ?     Maladie                                                                                                    | Prise en charge particulière de la maladie :                       |
|----------------------------------------------------------------------------------------------------|--------------------------------------------------------------------|
| O Maladie en rapport avec un accident de la vie privée                                                                                                    | Aucune                                                             |
| Accident du travail                                                                                                    | ALD pour tous les actes de la prescription                         |
| Maternité                                                                                                    | Soins particuliers exonérés (FIV)                                  |
| Soins Médicaux Gratuits (SMG)                                                                                                    | Prévention (hors vaccin anti-grippal) ?                            |
|                                                                                                    | CMU complémentaire                                                 |
|                                                                                                    | © AME                                                              |
|                                                                                                    | AME complémentaire                                                 |
| Patient Sécurisation Prescription AMO AMC P                                                                                                    | Prise en charge AT / SMG Tiers-payant Traitements Accord préalable |
| Mo                                                                                                    | ode de Tiers-payant 💿                                              |
| Origine des droits                                                                                                    |                                                                    |
| Droits AMO Carte Vitale (données périmées à la date de pre                                                                                                    | escription du 15/03/2020)                                          |
|                                                                                                    |                                                                    |
| Droits AMC : Fiche Patient                                                                                                    |                                                                    |
| Droits AMC : Fiche Patient                                                                                                    |                                                                    |
| Oroits AMC : Fiche Patient                                                                                                    |                                                                    |
| Droits AMC : Fiche Patient  Pas de tiers-payant  Tiers-payant AMO                                                                                                    |                                                                    |
| Droits AMC : Fiche Patient          Pas de tiers-payant       Image: Comparison of the patient of the patient |                                                                    |

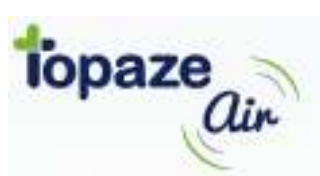

 <u>En dernier le ou les traitements :</u> Comme toutes ordonnance le médecin va prescrire le type, la durée et la fréquence des soins à effectuer.
 Pour vous aider le menu TRAITEMENTS va permettre de réaliser cela.

| 2                         | Sais                                                                    | ie d'un traitement                    | 0                |
|---------------------------|-------------------------------------------------------------------------|---------------------------------------|------------------|
| Soins à exé               | écuter 1                                                                |                                       |                  |
| Par                       | M.Pl - Maya Piqure2847                                                  | •                                     |                  |
| Dans la tournée           |                                                                         | • ©                                   |                  |
| Lieu prescrit             | Domicile                                                                | • 0                                   |                  |
| Durant                    | 1 🗘 Jours                                                               | ×                                     |                  |
| Période du                | 15/03/2020                                                              |                                       |                  |
| Information<br>traitement | Exemple : Prise de sang dans le bras gauche,<br>meilleur retour veineux | 0                                     |                  |
| Majoration                | s <b>2</b>                                                              |                                       |                  |
| La prescription pre       | ècise un passage les dimanches et jours fériés 🖉                        | Sans appliquer de majoration          |                  |
| Patient en soins pi       | alliatifs ouvrant droit à une MCI automatique à ch                      | aque intervention à domicile          |                  |
| Autoriser l'ajout au      | utomatique d'une MAU (Majoration pour Acte Uni                          | gue) lorsque l'acte NGAP le prévoit 🖉 | •                |
|                           |                                                                         | 3                                     | alider X Annuler |

| Répétition                                                               |
|--------------------------------------------------------------------------|
| Répéter les actes tous les jours 🛛 💙 Afficher les répétitions possibles  |
| SMS                                                                      |
| Topaze Air n'enverra pas de SMS V Afficher les notifications possibles   |
| Actes à exécuter 4                                                       |
| N° Heure Acte Maj. N Règle facture ALD Cotation IFD AP Qualif. Dépasseme |
|                                                                          |
| ≡+                                                                       |
| Ajouter un acte Nodifier Descendre l'acte                                |
| <ul> <li>✓ Valider</li> <li>★ Annuler</li> </ul>                         |

<u>Astuces et conseils :</u> le logo 🕤 que l'on retrouve à côté de certaines cases dans le logiciel permet d'afficher les conseils ou les détails de l'utilisation de la case.

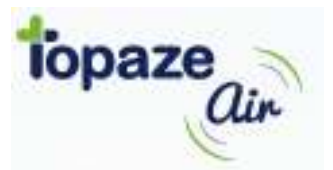

#### LEGENDES :

1 <u>Soins à exécuter :</u> permet de définir le praticien, le lieu et la période de validité des soins.

Pour la partie praticien, si vous placez un nom de titulaire lors de la création, alors tout est attribué par défaut à ce professionnel de santé. Si un planning a été renseigné, il vaut mieux indiquer **« affecter à partir du planning** »

| Par             | Affecté à partir du planning | • |
|-----------------|------------------------------|---|
| Dans la tournée | Sélectionnez une tournée     | ¥ |
| Lieu pressrit   | ZONEI (priorité 1)           |   |
| Lieu present    | ZONE2 (priorité 2)           |   |
| Durant          | ZONE3 (priorite 3)           |   |

*Info :* Si vous avez paramétré des tournées et que vous les avez rentrés dans le planning, il est conseillé de préciser quelle tournée lors de la saisie des soins à exécuter.

Pour la partie lieu, c'est soit au cabinet, soit à domicile (avec ou sans IK).

Pour la partie période, il suffit de saisir une date de début et une date de fin à ne pas dépasser.

2 <u>Majorations : permet de définir les majorations d'acte à réaliser.</u>

Il existe la majoration dimanches et jours fériés, MAU, MCI et MIE.

|                                                                                                    | Majorations                                                                                                    |   |  |  |  |
|----------------------------------------------------------------------------------------------------|----------------------------------------------------------------------------------------------------|---|--|--|--|
|                                                                                                    | La prescription précise un passage les dimanches et jours fériés 🗹 Sans appliquer de majoration                |   |  |  |  |
| Patient en soins palliatifs ouvrant droit à une MCI automatique à chaque intervention à domicile     |                                                                                                    |   |  |  |  |
| Autoriser l'ajout automatique d'une MAU (Majoration pour Acte Unique) lorsque l'acte NGAP le prévoit |                                                                                                    |   |  |  |  |
|                                                                                                    | Autoriser l'ajout automatique d'une MCI (Majoration de Coordination Infirmière) lorsque l'acte NGAP le prévoit | ۲ |  |  |  |
|                                                                                                    | Topaze Air ajoute automatiquement la majoration MIE pour les patients de moins de 7 ans                        |   |  |  |  |

Généralement les choix sont pré-remplit pour vous faciliter la tâche.

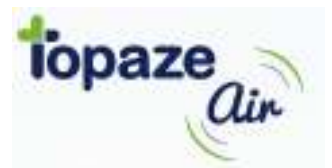

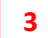

<u>Répétition : permet de renseigner la fréquence de répétition des actes à réaliser.</u>

| Répétition                                                                          |
|-------------------------------------------------------------------------------------|
| Répéter les actes tous les jours 🔥 Afficher les répétitions possibles               |
| Tous les jours                                                                      |
| 🔍 Tous les 2 🖕 jours                                                                |
| ◎ Tous les □ Lundis □ Mardis □ Mercredis □ Jeudis □ Vendredis □ Samedis □ Dimanches |
| Aux dates suivantes                                                                 |

4

Les actes : permet de renseigner l'heure et la cotation d'acte à réaliser

| N° Heure | Acte                                | Maj. N                          | Règle facture      | ALD          | Cotation          | IFD    | AP | Qualif. |
|----------|-------------------------------------|---------------------------------|--------------------|--------------|-------------------|--------|----|---------|
| 1 09:00  | 1                                   | ••                              | Automatique        |              |                   |        |    |         |
| 12       | ABFM - Ablation de fils ou d'agraf  | es, dix ou moins, y compris le  | pansement évent    | tuel (AMI2)  | 1                 |        |    |         |
| _        | ABFP - Ablation de fils ou d'agrafe | s, plus de dix, y compris le pa | insement éventue   | el (AMI4)    |                   |        |    |         |
| -+       | ADM1 - Administration et surveilla  | nce d'une thérapeutique oral    | le au domicile des | ; patients p | résentant des tr  | oubles |    |         |
| Ajouter  | psychiatriques ou cognitifs (malad  | lies neurodégénératives ou a    | pparentées) avec   | établissem   | ent d'une fiche ( | de     |    |         |
|          |                                     |                                 |                    |              |                   |        |    |         |

Il restera à saisir l'heure et le type d'acte.

Pour l'acte un référentiel sera proposé qui recherchera de manière intelligente la cotation à utiliser. En renseignant un mot clé, le logiciel proposera l'acte approprié.

Info : Il est bien entendu possible de saisir manuellement l'acte de cotation (exemple : AMI2,00)

Si vous avez d'autres actes à la même heure ou une heure différente, il faut continuer de rajouter des cotations sauf si la fréquence n'est pas la même dans ce cas veuillez tout d'abord VALIDER le 1<sup>er</sup> traitement pour afficher le récapitulatif et le bouton d'ajout de traitement afin de repartir sur une nouvelle saisie.

| °S | Tournée | Début  | Fin   | Répétition                        | j. férié | Actes                                                        |  |
|----|---------|--------|-------|-----------------------------------|----------|--------------------------------------------------------------|--|
|    |         | 150320 | 10000 | Name and Address of the Owner, or |          | And an international states and a state of the states of the |  |

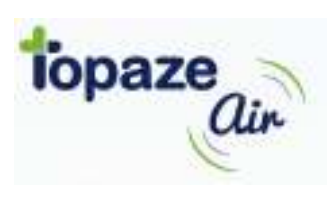

## Les séances et la facturation

Pour contrôler l'attribution des séances, vous pouvez afficher les rendez-vous en cliquant sur le bouton CONSULTER se trouvant dans la liste des prescriptions.

| Nouveau          |           |                | Prescripti          | ons     |                                    |                                            | des    | Q ⊗  |
|------------------|-----------|----------------|---------------------|---------|------------------------------------|--------------------------------------------|--------|------|
| Patient          | Date      | Prescripteur   | Planification       | ORDN 🚱  | DSIP 🔞                             | Facture                                    | Sécur. | État |
| Desmaux Nathalie | 24/03/20  | Cene Alain     | C 24/03 au 24/03/20 |         | ٥.                                 |                                            |        |      |
| Desmaux Nathalie | 15/03/20  | Docenda Pierre | C 15/03 au 15/04/20 |         |                                    |                                            |        |      |
| Modifier         | Renouvele | er 💼 Supprime  | er 💼 Facturer 🎍     | Actions | Consu<br>Prescr<br>Rende<br>Accord | ilter ▼<br>iption<br>z-vous<br>I préalable |        |      |

Si vos rendez-vous correspondent à votre planning d'une journée effectuée, vous pouvez passer à la facturation à l'aide du bouton

Dans un premier temps, le résumé de ce que vous voulez facturer apparait avec la possibilité d'effectuer un paramétrage de facturation. Par défaut le logiciel propose de facturer toutes les séances attribuées au praticien courant jusqu'à la date du jour.

|                                                                                                    | Factur                | er les ac                                                     | tes des                                                                                  | rendez                                                         | -vous                                                              |                                                           |                                                       |            |
|----------------------------------------------------------------------------------------------------|-----------------------|---------------------------------------------------------------|------------------------------------------------------------------------------------------|----------------------------------------------------------------|--------------------------------------------------------------------|-----------------------------------------------------------|-------------------------------------------------------|------------|
| Bénéficiaire des soins<br>DESMAUX Nathalie<br>2 55 06 99 999 999 34<br>Né(e) le 15/06/1955 - 1<br>Cpam Démonstration (01 999 9999)<br>La carte vitale a été lue le 27/03/2020 | 0                     | Soin<br>Les soin<br>Il reste :<br><u>15/04/20</u><br>Attentic | S<br>4 rendez-vous à fa<br>34 rendez-vous à fa<br>34 <u>09:00</u><br>nn 10 rendez-vous i | nanche 15/03/20 à<br>acturer sur la péri<br>ne sont pas affect | . <u>09:00</u> et s'ach<br>iode du <u>Dimar</u><br>tés et ne seron | évent <u>Mercrev</u><br>iche 15/03/20 i<br>t pas facturés | <u>fi 15/04/20 à 09:0<br/>à 09:00</u> au <u>Merci</u> | 22<br>redi |
| Facturation                                                                                                    | lans un TLA pour étre | sécurisées au domi                                            | cile du Patient.                                                                         |                                                                |                                                                    |                                                           |                                                       |            |
| Facturer jusqu'au                                                                                                    | 31/03/2020            |                                                               |                                                                                          |                                                                |                                                                    |                                                           |                                                       |            |
| Facturer tous les infirmiers                                                                                                    |                       |                                                               |                                                                                          |                                                                |                                                                    |                                                           |                                                       |            |
| Facturer les infirmiers suivants                                                                                                    | M.PI X                |                                                               |                                                                                          |                                                                |                                                                    |                                                           |                                                       |            |
| 🗐 Je n'ai pas la carte PS 💡                                                                                                    |                       |                                                               |                                                                                          |                                                                |                                                                    |                                                           |                                                       |            |
| Je ne charge pas ces factures da                                                                                                    | ns le TLA (SV Vitale) |                                                               |                                                                                          |                                                                |                                                                    |                                                           |                                                       |            |

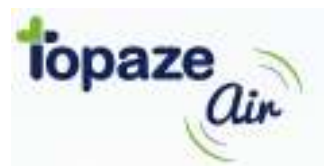

Si plusieurs prescriptions sont en cours, le logiciel procède à la facturation de tous les soins liés au patient sur cette période en effectuant le calcul des /2 et gratuits. Les actes sont ensuite facturés et ventilés par prescriptions.

|                                |                                                 |                                                      |                               | Vos      | factu       | res        |                                          |                                                                                       |                                                        |                                      |                 | 0      |
|--------------------------------|-------------------------------------------------|------------------------------------------------------|-------------------------------|----------|-------------|------------|------------------------------------------|---------------------------------------------------------------------------------------|--------------------------------------------------------|--------------------------------------|-----------------|--------|
| Bénéf<br>Desmaux<br>2 55 06 99 | iciaire de<br><sub>Nathalie</sub><br>999 999 34 | <b>PS SOINS</b><br>Née le 1<br>Cpam Démonstration (C | 5/06/1955 - 1<br>)1 999 9999) |          |             |            | Pre<br>Factu<br>pour<br>et situ<br>Factu | escriptio<br>urée jusqu'au<br>les actes exé<br>ués dans <b>Tou</b><br>ures établies l | NS<br>30/03/20<br>cutés pa<br>tes les zo<br>le 31/03/2 | 020<br>r Maya Piqurež<br>ones<br>020 | 2847            |        |
| Factur                         | res                                             |                                                      |                               |          |             |            |                                          |                                                                                       |                                                        |                                      |                 |        |
| PS                             | Facture                                         | Période des Soins                                    | Exo                           | Total    | T.P.        | A.M        | 1.0.                                     | A.M.C.                                                                                | STS                                                    | Patient                              | Flux            |        |
| M.PI                           | 122                                             | 15/03/20 - 30/03/20                                  | ML - 0                        | 163.70 € | AMO+AMC     | 98.2       | 2€                                       | 65.48 €                                                                               | •                                                      |                                      | FSE+DRE (=> TLA | 4)     |
| M.PI                           | 123                                             | 24/03/20 - 24/03/20                                  | ML - 0                        | 33.40 €  | AMO+AMC     | 20.0-      | 4€                                       | 736€                                                                                  |                                                        | 6.00€                                | FSE+DRE (=> TL/ | 4)     |
| 4                              |                                                 |                                                      |                               |          |             |            |                                          |                                                                                       |                                                        |                                      |                 |        |
| Totau:<br>Honoraire            | X<br>s:197.1   A.M.(<br>odifier / Co            | D.: 11826   A.M.C.: 72.84<br>nsulter 🖉 Corri         | Patient:6 A<br>iger la part A | AMC 🔒 I  | mp. Facture | <b>B</b> I | np. C                                    | )uittance                                                                             | ₽                                                      | Imp. D.R. A                          | мс              |        |
|                                |                                                 |                                                      |                               |          |             |            |                                          | < Précéde                                                                             | nt D                                                   | ebug Enr                             | registrer > A   | nnuler |

Cliquer sur ENREGISTRER pour terminer.

La ou les factures sont maintenant préparées, il faut les basculer dans la mémoire du TLA (Bouton Charger) en cliquant sur le menu

| Patient PS Rpl. Date N° facture Type Facturé T.P. A         |                      |
|-------------------------------------------------------------|----------------------|
|                                                             | ercevoir État        |
| Desmaux Nathalie M.PI 31/03/20 123 FSE+DRE 33.40 € AMO+AMC  | 6.00 € à charger TLA |
| Desmaux Nathalie M.PI 31/03/20 122 FSE+DRE 163.70 € AMO+AMC | à charger TLA        |

Une fois la liste des factures affichées, il ne reste plus qu'à cliquer sur le bouton

Charger les factures

Pour la sécurisation nous vous invitons à parfaire vos connaissances avec le guide d'utilisation du lecteur ou en prenant une formation.

Le logiciel attend le déchargement des factures sécurisées permettant ainsi de placer les factures en attente de télétransmission (Cf. La télétransmission)

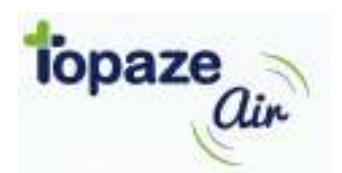

## La télétransmission

La télétransmission consiste à envoyer les factures à la caisse et à la mutuelle ainsi que les pièces SCOR.

En cliquant sur le menu FACTURES vous pouvez accéder à plusieurs rubriques :

| prescriptions                           | a 🗧 🗧 factures                   | 🔁 réglages                      |
|-----------------------------------------|----------------------------------|---------------------------------|
| Emission                                | Réception                        |                                 |
| Contrôle des docs SCOR                  | Accusés de réception             |                                 |
| Télétransmission des factures           | Fichiers normés                  |                                 |
| Lots                                    | Rejets / Signalements            | / Palements                     |
| Lots SCOR                               |                                  |                                 |
| Boîtes                                  | Facturation                      |                                 |
| Boîte d'envoi                           | Toutes les factures              |                                 |
| Boîte de réception                      | Facturer en masse                |                                 |
|                                         | Impayées                         |                                 |
|                                         | Impayées / Acquittées            |                                 |
|                                         | Impayées / Acquittées            | (HAD-SSIAD)                     |
| Si vous avez tout scanné, il n'est      | pas nécessaire de contrôler l    | es docs SCOR, mais vous pouvez  |
| toujours par précaution vérifier        | a liste à l'aide du menu « Co    | ntrôle des docs SCOR »          |
| Cliquez sur « <b>Télétransmission d</b> | es factures » afin de voir la li | ste et de cliquer sur le bouton |
| Transmettre pour les                    | envoyer.                         |                                 |
| Une fois le code porteur saisir le      | bouton 🗸 Sécuriser les lots      | s'affiche afin de transmettre a |
| caisses et aux mutuelles les facti      | ures sélectionnées.              |                                 |

Nous rappelons qu'une aide en ligne est disponible en allant sur le menu **SUPPORT** et en cliquant sur le mot « **base de connaissances** » ou directement sur le lien suivant <u>https://support.topaze-air.fr/.</u>

Pour nous joindre :

| <u>Standard</u> : | <b>04 92 914 914</b> du lundi au vendredi de <b>9h à 12h et de 14h à 18h</b> pour les prises de rendez-vous d'installation et de formation. |      |
|-------------------|----------------------------------------------------------------------------------------------------|------|
| <u>Hotline</u> :  | <b>04 92 914 926</b> de <b>9h à 12h et de 13h à 18h00</b> pour l'assistance technique (<br><i>rendez-vous pour l'installation</i> )         | (sur |
| Formation :       | 04 92 914 910 après prise de rendez-vous auprès du standard                                                                                 |      |
| <u>Email</u> :    | support@topaze-air.fr                                                                                                    |      |